# 第36届物理竞赛理论查分申请操作指南

### 一,进入学会通知

请通过以下超链接(按住 ctrl 键的同时,用鼠标左键点击下面文字),到江 苏省物理学会网站上的查分上传界面。

#### 2019 年第 36 届全国中学物理奥林匹克竞赛(江苏赛区)复赛查分文件上传链接(理论)

通过超链接访问到的界面如下:(红色的圈是后期处理,用于指示作用,点 开链接是看不到的。)

| <b>江苏省物理学会</b><br>JiangSur Society of Physics                                                                                                    | Q,搜索                                            |  |  |  |  |  |  |
|----------------------------------------------------------------------------------------------------|-------------------------------------------------|--|--|--|--|--|--|
| 首页 学会简介 新闻中心 竞赛与培训 奖励与基金 学术与交流 科普与科技服务 会员中心                                                                                                    | 下载中心                                            |  |  |  |  |  |  |
| 我在这里。江苏省物理学会/ 竞赛与培训/ 竞赛园地                                                                                                    |                                                 |  |  |  |  |  |  |
| 竞赛与培训<br>                                                                                                    |                                                 |  |  |  |  |  |  |
|                                                                                                    |                                                 |  |  |  |  |  |  |
| 中学生物理與赛 2010年第300届上日十年上前注外级(15)5级(15)5级(15)5级(15)5级(15)5级(15)5级(15)5级(15)5级(15)5级(15)5级(15)5级(15)5级(15)5级(15)5级(15)5级(15)5级(15)5%(15)5%(15)5\%(15)5\%(15)5\%(15)\%(15) |                                                 |  |  |  |  |  |  |
| 中学生物理辩论赛                                                                                                    |                                                 |  |  |  |  |  |  |
| 大学生物理创新竞赛                                                                                                    | 点击如下 <b>进接,进入又忤</b> 上传贝面:                       |  |  |  |  |  |  |
| 高校上好一堂课竞赛                                                                                                    |                                                 |  |  |  |  |  |  |
| 其他竞赛                                                                                                    | Attps://box.nju.edu.cn/u/d/accf94fbcde647fa942f |  |  |  |  |  |  |
| 培训专栏                                                                                                    |                                                 |  |  |  |  |  |  |

#### 图 1-1: 江苏省物理学会官网查分上传通知页面

# 二,进入上传界面

点击图 1-1 中, 红圈圈住的链接部分(直接鼠标左键点击即可), 进入上传 界面。

使用不同的浏览器,上传的界面可能不同。(红色的圈是后期处理,用于指

示作用,点开链接是看不到的。)

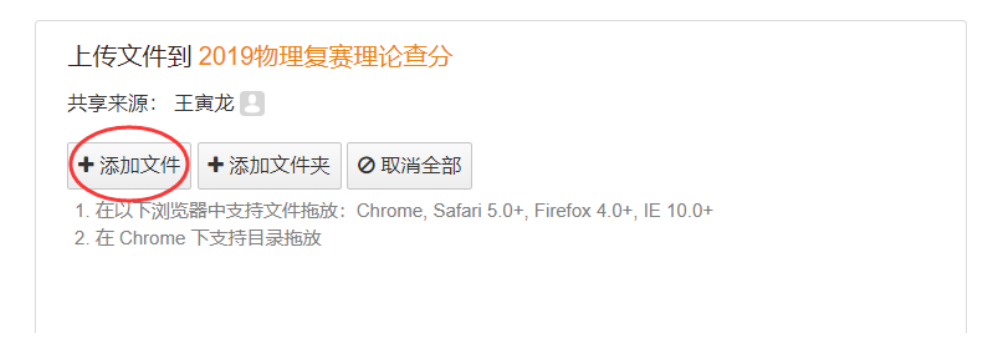

### 图 2-1: 使用 Chrome (谷歌浏览器) 点开链接时的界面

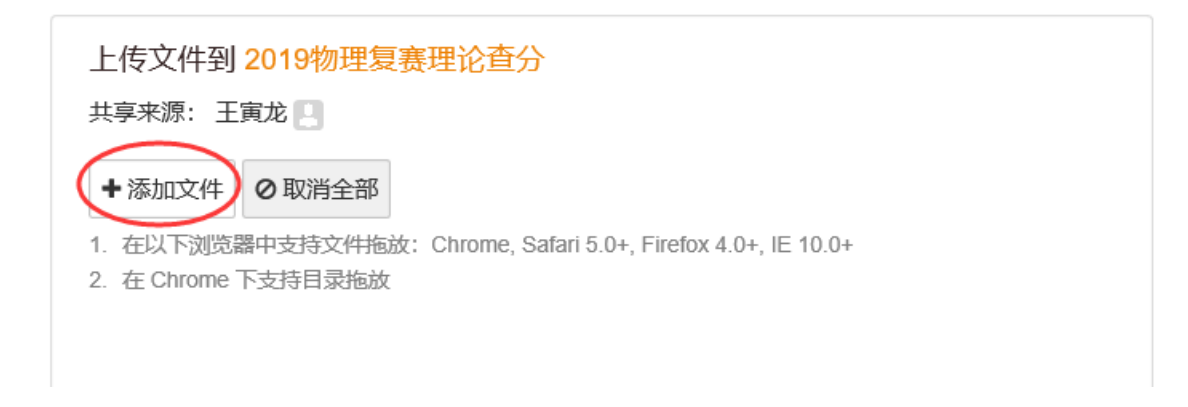

### 图 2-2: 使用其它(非谷歌)浏览器点开链接时的界面

注意:使用不同的浏览器打开,出现的界面虽然有些许的差别,但是请统一使用"添加文件"按钮进行上传。如上面的两张图所示,用鼠标左键点击红圈中的那个按钮,进行文件添加。

## 三、开始上传

1, 单个文件上传:

点击"添加文件"按钮后,在相应的文件夹里,找到已经准备好的查分申请文件,如下图所示:

| 组织▼ 新建文件    | 夹     |                                   |                |                              |         |
|-------------|-------|-----------------------------------|----------------|------------------------------|---------|
|             | ^     | 名称                                | 日期             | 类型                           | 大小      |
|             |       | 🖻 R01王小明2019FS8888.jpg            | 2019/9/5 18:25 | JPG 文件                       | 1,05    |
| 📑 视频        |       |                                   |                |                              |         |
| ▶ 图片        |       |                                   |                |                              |         |
| 🗐 文档        |       |                                   |                |                              |         |
| ➡ 下载        |       |                                   |                |                              |         |
| ♪ 音乐        |       |                                   |                |                              |         |
| 💻 桌面        |       |                                   |                |                              |         |
| 💺 本地磁盘 (C:) |       |                                   |                |                              |         |
| 🧼 系统保留 (D:) |       |                                   |                |                              |         |
| 🧼 本地磁盘 (E:) |       |                                   |                |                              |         |
| 🧅 新加卷 (F:)  | ~ <   |                                   |                |                              | >       |
|             | 文件名([ | <u>)</u> ): R01王小明2019FS88888.jpg | <br>           | 所有文件 (*.*)<br>打开( <u>O</u> ) | 〜<br>取消 |

图 3-1: 上传单个文件示意图

如图 3-1 所示,使用鼠标左键点击"打开",即可上传文件。

| 上传文件到 2019物理复赛理论查分<br>共享来源:王寅龙 🛃                                                     |                |        |         |  |     |  |  |  |  |
|--------------------------------------------------------------------------------------|----------------|--------|---------|--|-----|--|--|--|--|
| +添加文件                                                                                | +添加文件夹         | Ø 取消全部 |         |  |     |  |  |  |  |
| 1. 在以下浏览器中支持文件拖放: Chrome, Safari 5.0+, Firefox 4.0+, IE 10.0+<br>2. 在 Chrome 下支持目录拖放 |                |        |         |  |     |  |  |  |  |
| R01王小明2                                                                              | 2019FS8888.jpg | l      | 1.07 MB |  | 已上传 |  |  |  |  |
|                                                                                      |                |        |         |  |     |  |  |  |  |

### 图 3-2: 单个文件上传成功的界面

如图 3-2 所示,文件上传成功后,会在界面上出现"已上传"的字样,此次 表示文件已经成功上传。

2, 多个文件上传:

多个文件需要上传时,请将查分申请表按照查分规则编好序号,按照单个文件上传的操作,逐个上传。

注意:为了保证传输效率和成功率,请不要使用压缩包上传。单个文件可多次上

传,如实记录在服务器中,使用压缩包反而不方便了。